## 4 | Install the drivers

## Installing drivers for the <u>Arduino Uno</u> with Windows7, Vista, or XP:

- Plug in your board and wait for Windows to begin it's driver installation process. After a few moments, the process will fail, despite its best efforts
- Click on the Start Menu, and open up the Control Panel.
- While in the Control Panel, navigate to System and Security. Next, click on System. Once the System window is up, open the Device Manager.
- Look under Ports (COM & LPT). You should see an open port named "Arduino UNO (COMxx)"
- Right click on the "Arduino UNO (COmxx)" port and choose the "Update Driver Software" option.
- Next, choose the "Browse my computer for Driver software" option.
- Finally, navigate to and select the Uno's driver file, named "ArduinoUNO.inf", located in the "Drivers" folder of the Arduino Software download.
- Windows will finish up the driver installation from there.

## Installing drivers for the <u>Arduino Duemilanove</u>, <u>Nano</u>, or <u>Diecimila</u> with Windows7, Vista, or XP:

When you connect the board, Windows should initiate the driver installation process (if you haven't used the computer with an Arduino board before).

On Windows Vista, the driver should be automatically downloaded and installed. (Really, it works!)

On Windows XP, the Add New Hardware wizard will open:

- When asked **Can Windows connect to Windows Update to search for software?** select **No, not this time**. Click next.
- Select Install from a list or specified location (Advanced) and click next.
- Make sure that Search for the best driver in these locations is checked; uncheck Search removable media; check Include this location in the search and browse to the drivers/ FTDI USB Drivers directory of the Arduino distribution. (The latest version of the drivers can be found on the FTDI website.) Click next.
- The wizard will search for the driver and then tell you that a "USB Serial Converter" was found. Click finish.
- The new hardware wizard will appear again. Go through the same steps and select the same options and location to search. This time, a "USB Serial Port" will be found.

You can check that the drivers have been installed by opening the Windows Device Mananger (in the Hardware tab of System control panel). Look for a "USB Serial Port" in the Ports section; that's the Arduino board.